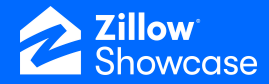

## My Account | Profile & MLS

## Setting up an account

Note: These account details are internal to the Showcase app and do not appear on an agent's Showcase listings.

\$800,000

714K

\$714,800

- Click the down arrow next to your name in the top right corner.
- Then click "My Account."

| Zillow             |              |                 | <b>Δ</b> | R | Sally Reeds | ~ |
|--------------------|--------------|-----------------|----------|---|-------------|---|
| < Listing          |              | My Account      |          |   |             |   |
| Profile            | First name * | Profile picture |          |   |             | ٦ |
| MLS                | Sally        |                 |          |   |             |   |
| Showcase           | Last name *  | SP              |          |   |             |   |
| Login & security 🖸 | Reeds        | JK              |          |   |             |   |
|                    |              |                 |          |   |             |   |
|                    |              | Upload photo    |          |   |             |   |
|                    | Save         |                 |          |   |             |   |

## **Updating your profile**

- Click "Profile" on the left side of the screen to edit or add the general details of your account, including your photo and name.
- Once you've completed your updates, click "Save."

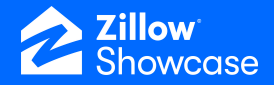

## **Connecting to an MLS**

- Click the arrow next to your name in the top right corner.
- Then, click "My Account."
- Click "MLS" on the left side of the screen to connect your profile to an MLS.
- Then click "Add MLS profile" to begin connecting to your MLS.

| Listing            | My Account                                                        |
|--------------------|-------------------------------------------------------------------|
| Profile            | Link your MLS account to verify listings and connect ShowingTime. |
| MLS                |                                                                   |
| Login & security 🕑 | Add MLS profile                                                   |
|                    |                                                                   |
|                    |                                                                   |
|                    |                                                                   |
|                    |                                                                   |
|                    |                                                                   |
|                    |                                                                   |
|                    |                                                                   |
|                    |                                                                   |

|                  | Add MLS profile | ×         |
|------------------|-----------------|-----------|
| < Back to mat    | ched profiles   |           |
| MIC              |                 |           |
| MLS              |                 |           |
| Central Virginia | Regional MLS    | ~         |
| Search by        | Search          |           |
| Name             | ∽ Steve         | Q         |
| Steve Corbin     |                 |           |
| SteveC@Northbr   | idge.com        |           |
| North Bridgeway  | Realty          |           |
| MLS member ID:   | 12312           |           |
| Steve Pods       |                 |           |
| SteveC@Northbr   | idge.com        |           |
| North Bridgeway  | Realty          |           |
| MLS member ID:   | 12312           |           |
| Steve Ploddin    | gton            |           |
| SteveC@Northbr   | idge.com        |           |
| True Realty      |                 |           |
| Agent ID: 231232 |                 |           |
| Steve Woznit     |                 |           |
| SteveC@Northbr   | idge.com        |           |
| True Realty      |                 |           |
| Agent ID: 231232 |                 |           |
|                  | -               |           |
|                  | Ca              | incel Add |

The system will automatically search for the email you use for your Showcase account within existing MLS systems and locate matches.

- Review the suggested matched profiles.
- Click "Add" once you've located the correct one.

You will need to verify your email address in order to confirm the connection to your MLS from your Showcase profile.

- Click "Verify email."
- Follow the instructions in the email you receive.